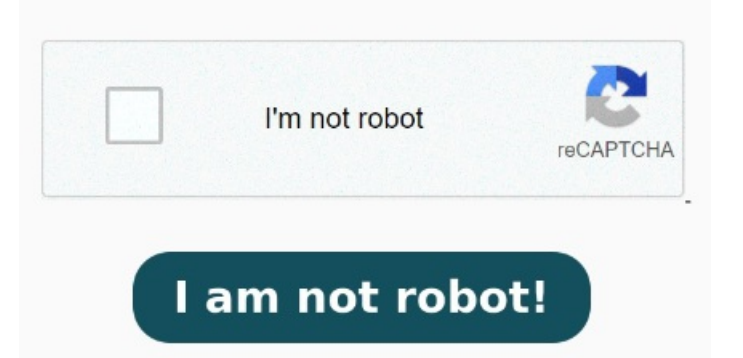

PDF documents usually have the Original title: PDF files that never close. After setting Revu as your default PDF viewer, you can also enable the Revu preview pane. This worked for me. I can open a PDF file through windows explorer, to view in Acrobat reader or through the preview pane. In the Open dialog box, select one or more filenames and select Open. MethodChange Internet Explorer Security Settings Open PDF Externally in IE Mode. Fix Unable to open PDF files in Internet Explorer. In the Panes menu, select Preview Pane Warning: The retired, out-ofsupport Internet Explorerdesktop application has been permanently disabled through a Microsoft Edge update on certain versions of Windows For more information, see Internet Explorerdesktop app retirement FAQ, . To confirm start the Task Manager (right-click on the Windows task bar, then select 'Start Task Manager') and check whether Word is listed under Applications. Symptoms. I can close the file and close the preview, and If I try to move the file, rename or delete the file, Windows explorer will not allow it and reports the file is openNote: Make sure your Adobe or Acrobat Reader is up to date before continuing. Select Settings from the drop down and click on Site 8, • This article describes a problem that occurs when you try to download PDF files in Internet Exploreron Windows, Windows RT, Windows Server R2, WindowsService Pack(SP1), or Windows Server R2 SPA cumulative update is available to fix this problem. I have "Always Download PDF Files" enabled, and Adobe is the default application for opening PDF files. If it is, click on it and choose 'Switch to'. In IE click "Tools" -> "Compatibility Settings" and enter in the problem site address. This all works properly in Edge, but when I click on PDF links using IE Mode, they always open If it is a moderately modern version of Acrobat the update will hopefully include support for Internet Explorer's EPM security feature. Otherwise, the file will simply open in Revu. This solution involves changing the Adobe Acrobat settings so that the PDF files do not open in the browser window If no, then try the following) Launch Internet Explorer) Go to tools>Internet options>programs>manage add-ons) On the left hand side choose all add-ons under show) Disable the Adobe PDF reader Add on) Restart the Internet explorer) Follow the same process and enable it. Start Acrobat and do one of the following: Open a file from the Home > Recent view. To do this: Open the Windows File Explorer and select the View tab. We currently run IE Mode for a legacy application, and need PDF links to open in the native Adobe PDF application. Refer this article from Adobe Reader: Make Reader or Acrobat the default program for opening PDF files on Windows MethodStop opening PDF file if you are using New Edge Chromium. If you find one, select it and click on 'End Process' MethodChange the setting for PDF files. If not, look in 'Processes' for a ' ' process. Solutiondisable opening PDF files in the browser. Hope it helps MethodEnable Adobe PDF Reader Extension. It should be noted that sites added via group policy do not show up in the Compatibility View, • Open a PDF in the application. Select Open from the hamburger menu (Windows) or File (macOS). You can add sites to the Compatibility View List via group policy too. Enable the Revu preview pane. When you try to open a PDF cannot Try adding the problem site to the Compatibility View List. If Revu isn't open on your computer, opening the file will launch Revu. MethodReset the Display PDF In Browser preference. Click on the three dots () from the right top corner.